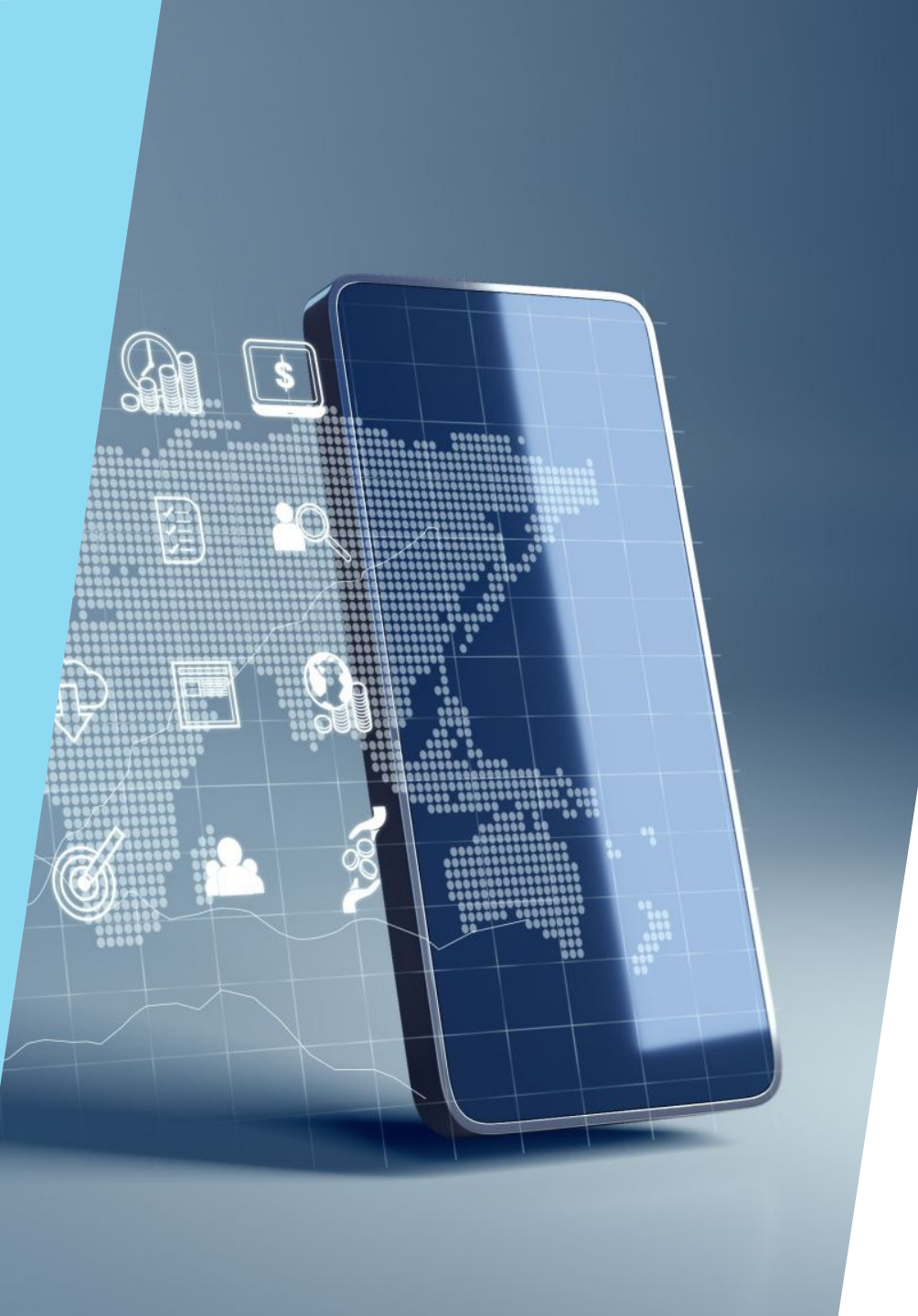

# EONFIGURAZIONI INIZIALI

## EOS'E' LA SINERONIZZAZIONE DEGLI RECOUNT?

- Aggiorna automaticamente:
- Contatti
- Calendari
- Email
- Note
- Dati sempre aggiornati tra smartphone, tablet e PC.

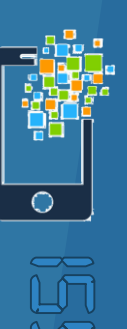

#### DOVE TROVARE LA SINERONIZZAZIONE?

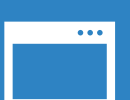

Android: Impostazioni  $\rightarrow$  Account  $\rightarrow$  Google / Altri account  $\rightarrow$  Sincronizzazione.

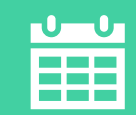

iPhone: Impostazioni  $\rightarrow$  Mail / Contatti / Calendari  $\rightarrow$  Account  $\rightarrow$  Aggiorna dati.

#### **REGILINGERE LIN RECOLINT**

Vai su Impostazioni > Account.

- Tocca Aggiungi account.
- Scegli il tipo (Google, iCloud, Outlook, ecc.).

Inserisci email e password.

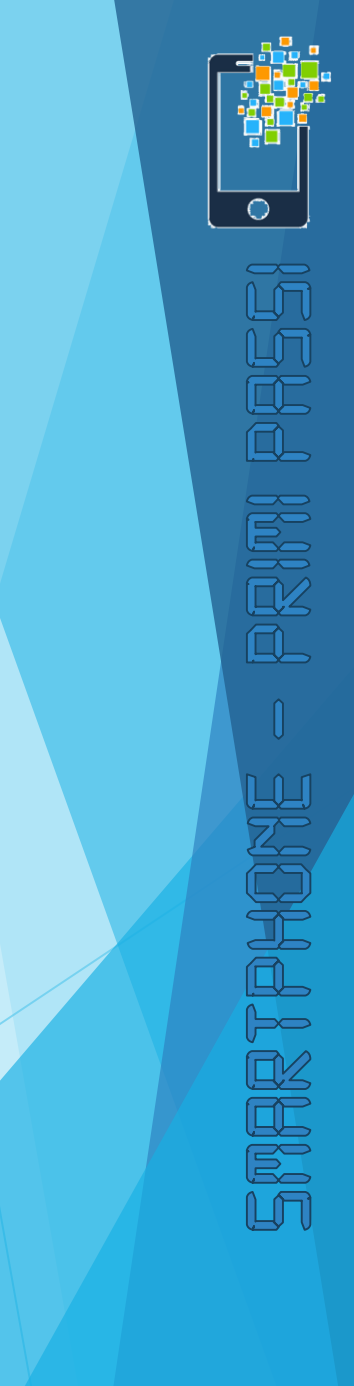

## ATTIVARE/DISATTIVARE LA SINERONIZZAZIONE

- Android: Scegli account, attiva/disattiva elementi (Contatti, Gmail, Calendario).
- ▶ iPhone: Vai su Impostazioni → [nome account], attiva/disattiva sincronizzazione.

### RISOLVERE PROBLEMI DI SIMEROMIZZAZIONE

- Verifica la connessione Internet.
- Riavvia il telefono.
- Aggiorna l'app collegata.
- Controlla autorizzazioni e password.

#### EONSIGLI PRATIEI

Sincronizza solo gli account che usi.

Disattiva sincronizzazione automatica per risparmiare batteria.

Attiva backup automatico.

Usa Wi-Fi per sincronizzare grandi dati.

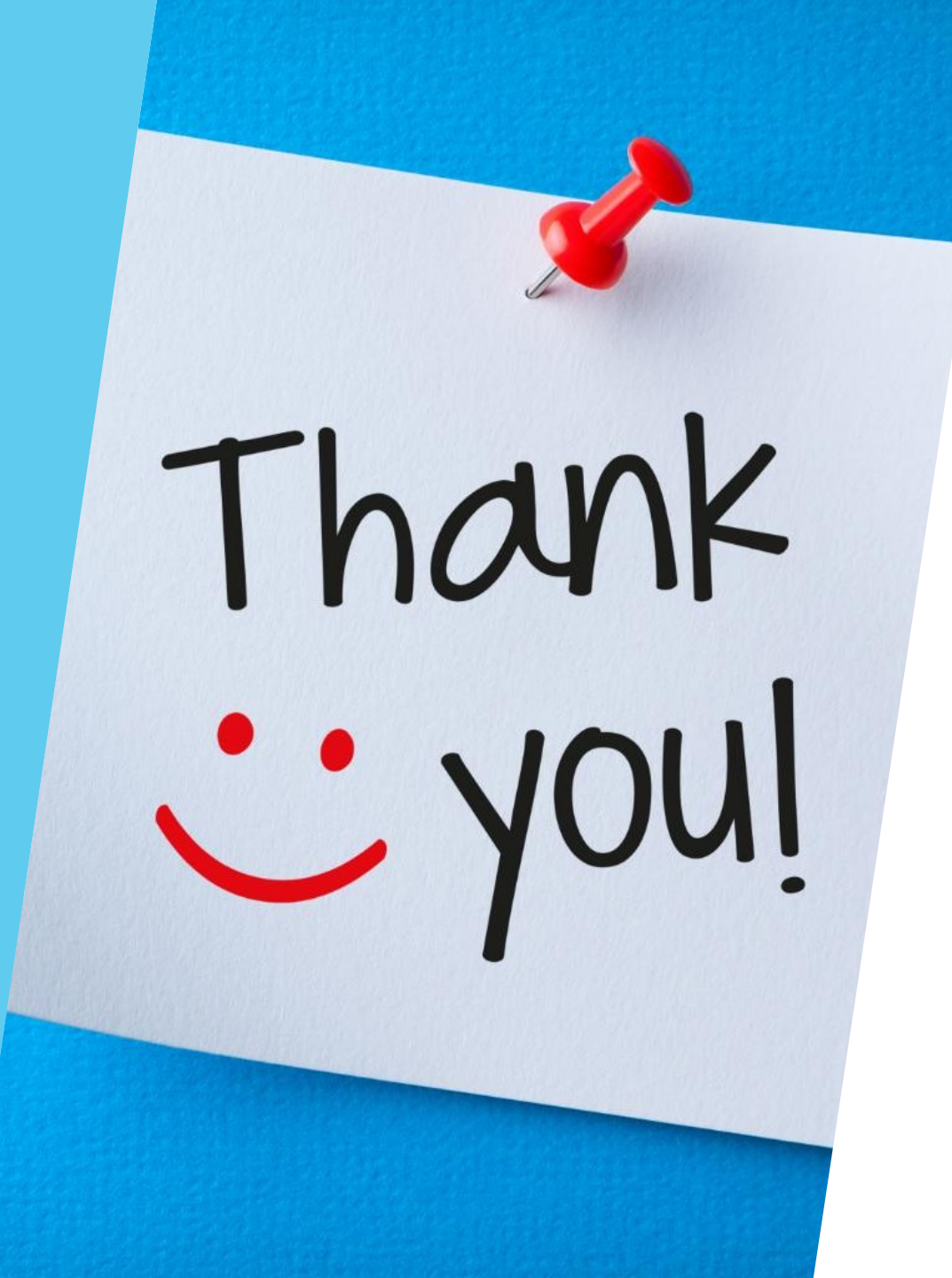

# GRAZIE E... ALLA PROSSIMA